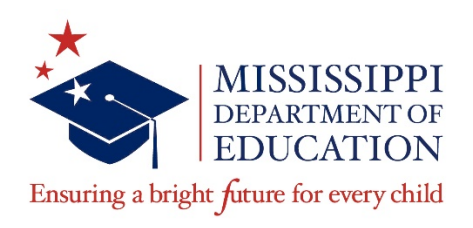

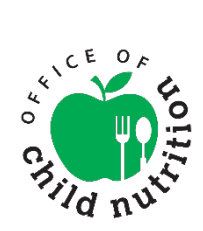

# ADDING ATTACHMENTS IN MARS - CACFP

### Contents

| Application Packet – Budget Detail   | 2  |
|--------------------------------------|----|
| Application Packet – Checklist       | 6  |
| Application Packet - Attachment List | 10 |

There are several locations in MARS where users can attach documents. The instructions below walk the user through each.

# Application Packet – Budget Detail

| Child                                                                                                    | l and Adu                                          | lt Car                | e Food P                       | rogra                 | m                                                   | *                                                             | MISSISSIPI           |
|----------------------------------------------------------------------------------------------------|----------------------------------------------------|-----------------------|--------------------------------|-----------------------|-----------------------------------------------------|---------------------------------------------------------------|----------------------|
| Applications Claims                                                                                                    | Compliance Report                                  | s My Accou            | nt Search                      |                       |                                                     | Year                                                          | Help   Log O         |
| Applications > Application Pa                                                                                                    | acket - Centers >                                  |                       |                                |                       |                                                     | Progr                                                         | am Year: 2017 -      |
|                                                                                                    |                                                    |                       |                                |                       |                                                     |                                                               | MODIFY   DEL         |
|                                                                                                    | Child & Adult<br>Do                                | Care Foo<br>cument Up | d Program Or<br>pload for 2017 | ganizatio<br>7 - 2018 | n Budget                                            |                                                               |                      |
| 00088 Status: Active<br>NEW LIFE CENTER<br>DBA:<br>74 Line Street<br>Ada, MS 38901-3701<br>Type of Agency: Private N<br>Agreement Type: Organiz | lon Profit Organizatio<br>ation of Affiliated Site | n<br>25               |                                | Pao                   | Packet Subr<br>Packet App<br>cket Original Ap<br>Pa | mitted Date:<br>proved Date:<br>proval Date:<br>icket Status: | Not Submitted        |
|                                                                                                    |                                                    |                       |                                |                       | Packet                                              | Assigned To                                                   | Tammie Barı          |
| Action                                                                                                    | Form Nam                                           | e                     |                                | Late:<br>Versi        | st<br>on Status                                     |                                                               |                      |
| View   Modify   Admin                                                                                                    | Organizatio                                        | n Application         |                                | Origin                | nal Not Sub                                         | mitted                                                        |                      |
| Details Admin                                                                                                    | 븢 Board of Di                                      | rectors/Princi        | pals                           | Origin                | nal Pending                                         |                                                               |                      |
| View Modify   Admin                                                                                                    | 븢 Organizatio                                      | n Budget Det          | ail                            | Origin                | nal Pending                                         | Approval                                                      |                      |
| View   Modify   Admin                                                                                                    | 븢 Organizatio                                      | n Manageme            | nt Plan                        | Origin                | nal Pending                                         | Approval                                                      |                      |
| Details                                                                                                    | 븢 Checklist (3                                     | )                     |                                |                       |                                                     |                                                               |                      |
| Details                                                                                                    | Application                                        | Packet Notes          |                                |                       |                                                     |                                                               |                      |
| View                                                                                                    | Application                                        | Packet Notes          | for Organization               |                       |                                                     |                                                               |                      |
| Details                                                                                                    | Attachment                                         | List (3)              |                                |                       |                                                     |                                                               |                      |
|                                                                                                    | Approved                                           | Pending               | Return for<br>Correction       | Denied                | Withdrawn/<br>Closed                                | Error                                                         | Total<br>Application |
| Site Application(s)                                                                                                    | 0                                                  | 0                     | 0                              | 0                     | 0                                                   | 0                                                             | 0                    |
| < Back<br>Show Packet History                                                                                                    | Submit for Approv                                  | val Recon             | nmend Approval                 | Return                | Deny W                                              | ithdraw Pack                                                  | ket                  |

To add documents via Organization Budget Detail, click *Modify* in the Action Column adjacent to Organization Budget Detail. This opens the Organization Budget screen.

| I cer<br>repor<br>infor<br>infor<br>appli | tify that the information on t<br>rt to the Department of Heal<br>mation is being given in conr<br>mation; and the deliberate n<br>icable state and federal statu | is form, and supporting docu<br>n any changes that occur to l<br>ection with receipt of federal<br>srepresentation or withholdi<br>es. | ments, is true and correct a<br>he information submitted. I<br>funds. The Department of H<br>ng of information may resul                                                                                                    | and that I<br>I understa<br>Health ma<br>t in prose | will immediately<br>and that this<br>y verify<br>cution under |
|-------------------------------------------|----------------------------------------------------------------------------------------------------|----------------------------------------------------------------------------------------------------|----------------------------------------------------------------------------------------------------|-----------------------------------------------------|---------------------------------------------------------------|
| Documen                                   | nt Attachments                                                                                                    |                                                                                                    |                                                                                                    |                                                     |                                                               |
| 7 CFI<br>allow                            | R 226.6(b) (1) (IV) (C), (v),<br>vable, and appropriately docu                                                                                                    | nd (xvii) (A) (3) Costs in an<br>nented.                                                                                               | institution's budget must be                                                                                                    | e necessai                                          | ry, reasonable,                                               |
| Instit<br>Attac<br>Instit                 | tutions must account for the<br>ch a detailed budget itemizing<br>tutions are required to disclo                                                                  | ost of operating a nonprofit (<br>each cost item. Use Mississi<br>e and identify any financial it                                      | ood service.<br>opi's budget for Sponsoring                                                                                                    | Organizat                                           | tions of Centers.                                             |
| Educ<br>Justif                            | ation from making an inform<br>fication Narrative" section in                                                                                                    | d assessment of the allow al<br>lississippi's budget for these                                                                         | particular costs.                                                                                                    | mplete th                                           | epartment of<br>ne "Budget                                    |
| Educ<br>Justif<br>Actions                 | ation from making an inform<br>fication Narrative" section in<br><b>Notes</b>                                                                                     | d assessment of the allow al<br>fississippi's budget for these                                                                         | particular costs.                                                                                                    | mplete th                                           | partment of<br>e "Budget<br>Uploaded By                       |
| Educ<br>Justif<br>Actions<br>Add an att   | ation from making an inform<br>fication Narrative" section in<br>Notes<br>tachment<br>hargrove.amandaa@gmail.com on:                                              | d assessment of the allow al<br>fississippi's budget for these<br>//26/2017 4:15:54 PM Modified                                        | allity of a particular cost. Co<br>particular costs.                                                                                                    | mon: 9/26/                                          | 2017 4:15:54 PM                                               |
| Educ<br>Justif<br>Actions<br>Add an att   | ation from making an inform<br>fication Narrative" section in<br>Notes<br>tachment<br>hargrove.amandaa@gmail.com on:                                              | d assessment of the allow al<br>lississippi's budget for these<br>/26/2017 4:15:54 PM Modified<br>Save Can                             | avirtación citac infinitios rifes<br>particular costs.<br>V<br>By: hargrove.amandaa@gmail.cor                                                                                                    | resion                                              | 2017 4:15:54 PM                                               |
| Educ<br>Justif<br>Actions<br>Add an att   | ation from making an inform<br>fication Narrative" section in<br>Notes<br>tachment<br>hargrove.amandaa@gmail.com on:                                              | d assessment of the allow al<br>lississippi's budget for these<br>/26/2017 4:15:54 PM Modified<br>Save Can                             | algen and a second second seco | mplete th                                           | Uploaded By<br>2017 4:15:54 PM<br>VIEW   MODIFY   DELE        |

In the Document Attachments section (at the bottom of the screen) click the Add an attachment link

This opens the Document Upload screen

| Child a                                                                                                    | nd Adult Care Food Program                                                           | MISSISSIPPI<br>DEPARTMENT OF<br>EDUCATION |
|----------------------------------------------------------------------------------------------------|--------------------------------------------------------------------------------------|-------------------------------------------|
| Applications Claims Com                                                                                                    | oliance Reports My Account Search                                                    | Year   Help   Log Out                     |
| Applications > Application Packet -                                                                                                    | Centers >                                                                            | Program Vear: 2017 - 2018                 |
|                                                                                                    |                                                                                      | MODIFY   DELETE                           |
| Ch                                                                                                    | ild & Adult Care Food Program Organization Budget<br>Document Upload for 2017 - 2018 |                                           |
| 00088 Status: Active<br>NEW LIFE CENTER<br>DBA:<br>74Line Street<br>Ada, NS 38901-3701<br>Type of Agency: Private Non Pr<br>Agreement Type: Organization | ofit Organization<br>of Affiliated Sites                                             |                                           |
| Budget Version: Original Budget                                                                                                    |                                                                                      |                                           |
| Upload Detail                                                                                                    |                                                                                      | <b>_</b>                                  |
| 1. File To Upload:                                                                                                    |                                                                                      | Browse                                    |
| 2. Comment:                                                                                                    |                                                                                      | ^                                         |
|                                                                                                    |                                                                                      | $\checkmark$                              |
|                                                                                                    | Save                                                                                 |                                           |
|                                                                                                    |                                                                                      | MODIFY   DELETE                           |

Click *Browse*, this opens a screen to select the document to add.

| Choose File to Upload                                                              |                                        |                   |                  |               |                    |          | x |
|------------------------------------------------------------------------------------|----------------------------------------|-------------------|------------------|---------------|--------------------|----------|---|
| $\leftarrow$ $\rightarrow$ $\checkmark$ $\uparrow$ $\square$ $\Rightarrow$ This PC | C > Lexar (F:) > application documents |                   |                  | <b>∨ Ö</b> Se | arch application d | ocuments | P |
| Organize 👻 New folder                                                              |                                        |                   |                  |               | 8==                | •        | ? |
| 🐔 OneDrive - Missis:                                                               | Name 2                                 | Date modified     | Туре             | Size          |                    |          |   |
| This PC                                                                            | budget doc.docx                        | 2/10/2017 1:41 PM | Microsoft Word D | 231 KB        |                    |          |   |
| Desktop                                                                            | certifications.docx                    | 2/10/2017 1:41 PM | Microsoft Word D | 231 KB        |                    |          |   |
| Documents                                                                          |                                        |                   |                  |               |                    |          |   |
| Downloads                                                                          |                                        |                   |                  |               |                    |          |   |
| Music                                                                              |                                        |                   |                  |               |                    |          |   |
| E Pictures                                                                         |                                        |                   |                  |               |                    |          |   |
| Videos                                                                             |                                        |                   |                  |               |                    |          |   |
| 1 🔛 Windows (C:)                                                                   |                                        |                   |                  |               |                    |          |   |
| Lexar (F:)                                                                         |                                        |                   |                  |               |                    |          |   |
| 🛫 Departments Shi                                                                  |                                        |                   |                  |               |                    |          |   |
|                                                                                    |                                        |                   |                  |               |                    |          |   |
|                                                                                    |                                        |                   |                  |               |                    |          |   |
| ~                                                                                  |                                        |                   |                  |               |                    |          |   |
| File name:                                                                         | budget doc.docx                        |                   |                  | ~ A           | III Files (*.*)    |          | ~ |
|                                                                                    | 1                                      |                   |                  | 3 🤇           | Open               | Cancel   |   |
|                                                                                    |                                        |                   |                  |               |                    |          |   |

- 1. Select the location of the file
- 2. Highlight the file to be added
- 3. Click Open to add the file to MARS. The user is returned to the Document Upload screen

| Child                                                                                                    | and Adult Care Food Program                                                     | MISSISSIPPI<br>DEPARTMENT OF<br>DUICATION |
|----------------------------------------------------------------------------------------------------|---------------------------------------------------------------------------------|-------------------------------------------|
| Applications Claims                                                                                                    | Compliance Reports My Account Search                                            | Year   Help   Log Out                     |
| Applications > Application Pa                                                                                                    | cket - Centers >                                                                | Program Vear: 2017 - 2018                 |
|                                                                                                    |                                                                                 | MODIFY   DELETE                           |
|                                                                                                    | Child & Adult Care Food Program Organization<br>Document Upload for 2017 - 2018 | Budget                                    |
| 00088 Status: Active<br><b>NEW LIFE CENTER</b><br>DBA:<br>74 Line Street<br>Ada, MS 38901-3701<br>Type of Agency: Private Nc<br>Agreement Type: Organiza<br><b>Budget Version:</b> Origin | n Profit Organization<br>tion of Affiliated Sites<br>al                         |                                           |
| Budget                                                                                                    |                                                                                 |                                           |
| Upload Detail                                                                                                    |                                                                                 |                                           |
| 1. File To Upload:                                                                                                    | F:\application documents\budget doc.docx                                        | Browse                                    |
| 2. Comment:                                                                                                    | required budget information                                                     | $\hat{}$                                  |
|                                                                                                    | Save                                                                            | MODIFY   DELETE                           |

Enter a brief description of the document in the Comments section, then click *Save*.

| Child and Adult Care Food Program                                                                                                    | MISSISSIPPI<br>DEPARTMENT OF<br>EDUCATION |
|----------------------------------------------------------------------------------------------------|-------------------------------------------|
| Applications Claims Compliance Reports My Account Search                                                                                                    | Year   Help   Log Out                     |
| Applications > Application Packet - Centers >                                                                                                    | Program Year: 2017 - 2018                 |
|                                                                                                    | MODIFY   DELETE                           |
| Child & Adult Care Food Program Organization Budget<br>Document Upload for 2017 - 2018                                                                                                    |                                           |
| 00088 Status: Active<br>NEW LIFE CENTER<br>DBA:<br>74 Line Street<br>Ada, MS 38901-3701<br>Type of Agency: Private Non Profit Organization<br>Agreement Type: Organization of Affiliated Sites |                                           |
| The Budget File Upload has been processed.                                                                                                    |                                           |
| < Edit Finish                                                                                                    |                                           |

Click *Finish* to complete the process.

# Application Packet – Checklist

| Applications Claims Co                                                                                                    | mpliance Reports                                                                                                    | My Account                                                                                                | Search                                                                 |                                                               |                                                                   | Year                                                         | Help Log O                |
|----------------------------------------------------------------------------------------------------|----------------------------------------------------------------------------------------------------|----------------------------------------------------------------------------------------------------|------------------------------------------------------------------------|---------------------------------------------------------------|-------------------------------------------------------------------|--------------------------------------------------------------|---------------------------|
| Applications > Application Pack                                                                                                    | et - Centers >                                                                                                    |                                                                                                    |                                                                        |                                                               |                                                                   | Progra                                                       | ım Year: 2017 -           |
|                                                                                                    | O                                                                                                    | Appl<br>rganizatio                                                                                        | lication Pack<br>on of Affiliate                                       | et<br>ed Sites                                                |                                                                   |                                                              |                           |
| 00088 Status: Active<br>NEW LIFE CENTER<br>DBA:<br>74 Line Street<br>Ada, MS 38901-3701<br>Type of Agency: Private Nor<br>Agreement Type: Organizat | n Profit Organization<br>ion of Affiliated Site                                                                                                    | 1<br>15                                                                                                   |                                                                        | Packe                                                         | Packet Subr<br>Packet App<br>t Original Ap<br>Pa                  | mitted Date:<br>rroved Date:<br>proval Date:<br>cket Status: | Not Submitte              |
| Action                                                                                                    | Form Name                                                                                                    |                                                                                                    |                                                                        | Latest<br>Version                                             | Status                                                            |                                                              |                           |
| ACTION                                                                                                    |                                                                                                    |                                                                                                    |                                                                        |                                                               |                                                                   |                                                              |                           |
| view   Modify                                                                                                    | <ul> <li>Organization</li> </ul>                                                                                                    | Application                                                                                               |                                                                        | Original                                                      | Not Subr                                                          | nitted                                                       |                           |
| /iew   Modify<br>Details                                                                                                    | <ul> <li>Organization</li> <li>Board of Direction</li> </ul>                                                                                                    | Application<br>ectors/Princi                                                                              | pals                                                                   | Original<br>Original                                          | Not Subr<br>Error                                                 | nitted                                                       |                           |
| View   Modify<br>Details<br>View   Modify                                                                                                    | <ul> <li>Organization</li> <li>Board of Direction</li> <li>Organization</li> </ul>                                                                                                    | Application<br>ectors/Princi<br>Budget Det                                                                | pals<br>ail                                                            | Original<br>Original<br>Original                              | Not Subr<br>Error<br>Error                                        | nitted                                                       |                           |
| view   Modify<br>Details<br>view   Modify<br>view   Modify                                                                                          | <ul> <li>Organization</li> <li>Board of Din</li> <li>Organization</li> <li>Organization</li> </ul>                                                                                      | n Application<br>ectors/Princi<br>n Budget Det<br>n Managemei                                             | pals<br>ail<br>nt Plan                                                 | Original<br>Original<br>Original<br>Original                  | Not Subr<br>Error<br>Error<br>Pending                             | nitted<br>Validation                                         |                           |
| view   Modify<br>Details<br>view   Modify<br>view   Modify<br>Details                                                                               | <ul> <li>Organization</li> <li>Board of Dire</li> <li>Organization</li> <li>Organization</li> <li>Checklist</li> </ul>                                                                  | n Application<br>ectors/Princi<br>n Budget Det<br>n Managemen                                             | pals<br>ail<br>nt Plan                                                 | Original<br>Original<br>Original<br>Original                  | Not Subr<br>Error<br>Error<br>Pending                             | nitted<br>Validation                                         |                           |
| View   Modify<br>Details<br>View   Modify<br>View   Modify<br>Details                                                                               | <ul> <li>Organization</li> <li>Board of Dir</li> <li>Organization</li> <li>Organization</li> <li>Creaklist</li> <li>Application F</li> </ul>                                            | Application<br>ectors/Princi<br>Budget Det<br>Managemen<br>Packet Notes                                   | pals<br>ail<br>nt Plan<br>for Organizatio                              | Original<br>Original<br>Original<br>Original                  | Not Subr<br>Error<br>Error<br>Pending                             | nitted<br>Validation                                         |                           |
| View   Modify<br>Details<br>View   Modify<br>View   Modify<br>Details<br>View<br>Details                                                            | <ul> <li>Organization</li> <li>Board of Diri</li> <li>Organization</li> <li>Organization</li> <li>Organization</li> <li>Checklist</li> <li>Application F</li> <li>Attachment</li> </ul> | Application<br>ectors/Princi<br>Budget Det<br>Managemen<br>Packet Notes<br>List (2)                       | pals<br>ail<br>nt Plan<br>for Organizatio                              | Original<br>Original<br>Original<br>Original                  | Not Subr<br>Error<br>Error<br>Pending                             | nitted<br>Validation                                         |                           |
| View   Modify<br>Details<br>View   Modify<br>Gew   Modify<br>Details<br>View<br>Details                                                             | Organization     Board of Din     Organization     Organization     Organization     Checklist     Application F     Attachment     Approved                                            | Application<br>ectors/Princi<br>a Budget Det<br>a Managemen<br>Packet Notes<br>List (2)<br>Pending        | pals<br>ail<br>nt Plan<br>for Organization<br>Return for<br>Correction | Original<br>Original<br>Original<br>Original<br>n<br>Denied W | Not Subr<br>Error<br>Pending<br>ithdrawn/<br>Closed               | nitted<br>Validation<br>Error                                | Total<br>Application      |
| View   Modify<br>Octails<br>View   Modify<br>View   Modify<br>View   Modify<br>Octails<br>Octails<br>Site Application(s)                            | Organization     Board of Dir     Organization     Organization     Organization     Checklist     Application F     Attachment     Approved     0                                      | n Application<br>ectors/Princi<br>n Budget Det<br>n Managemen<br>Packet Notes<br>List (2)<br>Pending<br>0 | pals<br>ail<br>for Organization<br>Return for<br>Correction<br>0       | Original<br>Original<br>Original<br>Original<br>Denied W<br>O | Not Subr<br>Error<br>Pending '<br>ithdrawn/<br><u>Closed</u><br>0 | nitted<br>Validation<br><u>Error</u><br>0                    | Total<br>Application<br>0 |

To add documents via the Checklist in the Organization Application Packet, click *Details* in the Action Column adjacent to Checklist. This opens the CACFP Checklist screen

| Child and Adult Care Food Program                                                                                                    |                                 |                             |                              |          |                |                    |  |
|----------------------------------------------------------------------------------------------------|---------------------------------|-----------------------------|------------------------------|----------|----------------|--------------------|--|
| Applications   Claims   Compliance                                                                                                    | Reports My A                    | ccount Search               |                              |          | Year           | Help Log Out       |  |
| Applications > Application Packet - Cente                                                                                                    | ers >                           |                             |                              |          | Progra         | m Vear: 2017 - 201 |  |
|                                                                                                    |                                 | CACFP Che                   | ecklist                      |          |                |                    |  |
| 00088 Status: Active<br>NEW LIFE CENTER<br>DBA:<br>74 Line Street<br>Ada, MS 38901-3701<br>Type of Agency: Private Non Profit O<br>Agreement Type: Organization of Aff | rganization<br>iliated Sites    |                             |                              |          |                |                    |  |
| Required<br>Forms/Documents<br>to send to MDE                                                                                                    | Document<br>Submitted<br>to MDE | Date<br>Submitted<br>to MDE | Document<br>on File<br>w/MDE | Status   | Status<br>Date | Last<br>Updated By |  |
| A-133 Audit                                                                                                    | ]                               | 09/29/2017                  | $\checkmark$                 | Approved | 11/06/2017     | myluckett          |  |
| Audit Questionnaire                                                                                                    | $\checkmark$                    | 09/29/2017                  | $\checkmark$                 | Approved | 11/06/2017     | myluckett          |  |
| Statement of Financial Position<br>(or Balance Sheet)                                                                                                    | $\checkmark$                    | 09/29/2017                  | $\checkmark$                 | Approved | 11/06/2017     | myluckett          |  |
| Institution Job Descriptions                                                                                                    | $\checkmark$                    | 09/29/2017                  | $\checkmark$                 | Approved | 11/06/2017     | myluckett          |  |
| Nondiscrimination Policy<br>Statement                                                                                                    | $\checkmark$                    | 09/29/2017                  | $\checkmark$                 | Approved | 11/06/2017     | myluckett          |  |
| Fiscal Operational Policies                                                                                                    |                                 | 09/29/2017                  | $\checkmark$                 | Approved | 11/06/2017     | myluckett          |  |
| SPWA Form                                                                                                    |                                 | 09/29/2017                  | $\checkmark$                 | Approved | 11/06/2017     | myluckett          |  |
| Action Checklist Iter                                                                                                    | n                               | C                           | omment                       |          | Attachment D   | ate/Time           |  |
|                                                                                                    |                                 | Save                        | ancel                        |          |                |                    |  |

Click the Paper Clip icon. This opens the Checklist File Upload Details screen.

Note: If the checklist item has a paper clip icon next to it, you can upload an attachment. Files in the following formats can be uploaded: .doc, .xls, .pdf, and .jpg.

| Applicat  | tions Claims           | Compliance Rep  | orts   My Account  | Search        | Programs | Year   Help   Log | Out  |
|-----------|------------------------|-----------------|--------------------|---------------|----------|-------------------|------|
| Applicati | ions > Application Pac | ket - Centers > |                    |               |          |                   |      |
|           |                        |                 |                    |               |          | VIEW   MODIFY   D | ELET |
|           |                        |                 | Checklist File     | Upload Detail |          |                   |      |
|           |                        |                 |                    |               |          |                   |      |
| Check     | list                   |                 |                    |               |          |                   |      |
| Pre       | ogram:                 | Child & A       | dult Care Food Pro | gram          |          |                   |      |
| Ch        | necklist Item:         | SPWA For        | m                  |               |          |                   |      |
| Upload    | d Detail               |                 |                    |               |          |                   |      |
| 1. File   | e To Upload:           |                 |                    |               |          | Browse            | 2    |
| 2. Co     | mment:                 |                 |                    |               |          | $\sim$            | 1    |
|           |                        |                 |                    |               |          | ^                 | 1    |
|           |                        |                 |                    |               |          | $\sim$            | 1    |
|           |                        |                 |                    |               |          |                   |      |

Click the *Browse* button to locate and select the file to be added.

| 🧟 Choose File to Upload                                                                              |                                                                               |                                                                                    |                                                                            |                                    |                     |         | x |
|----------------------------------------------------------------------------------------------------|-------------------------------------------------------------------------------|------------------------------------------------------------------------------------|----------------------------------------------------------------------------|------------------------------------|---------------------|---------|---|
| $\leftarrow$ $\rightarrow$ $\checkmark$ $\uparrow$ $\square$ $\Rightarrow$ This PC $\Rightarrow$ Let | exar (F:) > application documents                                             |                                                                                    |                                                                            | v Č Se                             | arch application do | cuments | 9 |
| Organize 🔻 New folder                                                                                |                                                                               |                                                                                    |                                                                            |                                    | 8== •               | -       | ? |
| SoneDrive - Mississ Name                                                                             | *                                                                             | Date modified                                                                      | Туре                                                                       | Size                               |                     |         |   |
| This PC Desktop Documents Downloads Music Pictures Videos Lexar (F:) Departments She                 | get doc.docx<br>fications.docx<br>safe certificates.pdf<br>/A Form - Copy.pdf | 2/10/2017 1:41 PM<br>2/10/2017 1:41 PM<br>1/25/2018 10:00 AM<br>1/25/2018 10:00 AM | Microsoft Word D<br>Microsoft Word D<br>Adobe Acrobat D<br>Adobe Acrobat D | 231 KB<br>231 KB<br>95 KB<br>95 KB |                     |         |   |
| ~                                                                                                    |                                                                               |                                                                                    |                                                                            |                                    |                     |         |   |
| File name: budg                                                                                      | get doc.docx                                                                  |                                                                                    |                                                                            | ~ A                                | II Files (*.*)      |         | ¥ |
|                                                                                                    |                                                                               |                                                                                    |                                                                            | 3 🤇                                | Open                | Cancel  |   |

- 1. Select the location of the file
- 2. Highlight the file to be added
- 3. Click open to add the file to MARS. The user is returned to the Checklist File Upload Detail screen

|     | Child                      | d and Adult Care Food Program                                   |
|-----|----------------------------|-----------------------------------------------------------------|
| Ap  | oplications Claims         | Compliance Reports My Account Search Programs Year Help Log Out |
| Арр | plications > Application F | Packet - Centers >                                              |
|     |                            | VIEW   MODIFY   DELETE                                          |
|     |                            | Checklist File Upload Detail                                    |
| Ch  | ecklist                    |                                                                 |
|     | Program:                   | Child & Adult Care Food Program                                 |
|     | Checklist Item:            | SPWA Form                                                       |
| Up  | load Detail                |                                                                 |
| 1.  | File To Upload:            | F:\application documents\SPWA Form - Copy.pdf Browse            |
| 2.  | Comment:                   | required SPWA form                                              |
|     |                            | <u>^</u>                                                        |
|     |                            | ~                                                               |
|     |                            | Save                                                            |
|     |                            | VIEW   MODIFY   DELETE                                          |

Enter a brief description of the document in the Comments section, then click *Save*.

|                  | Child         | and A             | dult      | Care F      | ood Pı     | rogram                           |
|------------------|---------------|-------------------|-----------|-------------|------------|----------------------------------|
| Applications     | Claims        | Compliance        | Reports   | My Account  | Search     | Programs   Year   Help   Log Out |
| Applications > A | Application P | acket - Centers > |           |             |            |                                  |
|                  |               |                   | Che       | cklist File | Upload De  | etail                            |
| The Checkli      | ct File Un    | load Detail h     | ac haan r | rocessed    |            |                                  |
| The Checkin      | st rile up    | ioad Detail h     | as been p | rocessed.   | _          |                                  |
|                  |               |                   |           | < E         | dit Finish |                                  |

Click Finish to return to the Checklist Summary

| Child and                                                                                                    | Adult C                         | are Foo                     | d Prog                       | ram      |                | MISSISSIPPI<br>DEPARTMENT OF<br>EDUCATION |
|----------------------------------------------------------------------------------------------------|---------------------------------|-----------------------------|------------------------------|----------|----------------|-------------------------------------------|
| Applications   Claims   Compliance                                                                                                    | Reports My A                    | ccount   Search             |                              |          | Year           | Help Log Out                              |
| Applications > Application Packet - Center                                                                                                    | Progra                          | m Vear: 2017 - 2018         |                              |          |                |                                           |
|                                                                                                    |                                 | CACFP Che                   | ecklist                      |          |                |                                           |
| 00088 Status: Active<br><b>NEW LIFE CENTER</b><br>DBA:<br>74 Line Street<br>Ada, MS 38901-3701<br>Type of Agency: Private Non Profit O<br>Agreement Type: Organization of Aff | rganization<br>iliated Sites    |                             |                              |          |                |                                           |
| Required<br>Forms/Documents<br>to send to MDE                                                                                                    | Document<br>Submitted<br>to MDE | Date<br>Submitted<br>to MDE | Document<br>on File<br>w/MDE | Status   | Status<br>Date | Last<br>Updated By                        |
| A-133 Audit                                                                                                    | ] 🗸                             | 09/29/2017                  | $\checkmark$                 | Approved | 11/06/2017     | myluckett                                 |
| Audit Questionnaire                                                                                                    | $\checkmark$                    | 09/29/2017                  | $\checkmark$                 | Approved | 11/06/2017     | myluckett                                 |
| Statement of Financial Position<br>(or Balance Sheet)                                                                                                    | $\checkmark$                    | 09/29/2017                  | $\checkmark$                 | Approved | 11/06/2017     | myluckett                                 |
| Institution Job Descriptions                                                                                                    | $\checkmark$                    | 09/29/2017                  | $\checkmark$                 | Approved | 11/06/2017     | myluckett                                 |
| Nondiscrimination Policy<br>Statement                                                                                                    | $\checkmark$                    | 09/29/2017                  | $\checkmark$                 | Approved | 11/06/2017     | myluckett                                 |
| Fiscal Operational Policies                                                                                                    | $\checkmark$                    | 09/29/2017                  | $\checkmark$                 | Approved | 11/06/2017     | myluckett                                 |
| SPWA Form                                                                                                    | ]                               | 09/29/2017                  | $\checkmark$                 | Approved | 11/06/2017     | myluckett                                 |
| ction Checklist Ite                                                                                                    |                                 | Co                          | omment                       |          | Attachment D   | ate/Time                                  |
| VIEW   MODITY SPWA Form                                                                                                    |                                 | Save C                      | quired SPWA f                | orm      | 2/5/2018 10:3  | 9:22 AM                                   |

Uploaded files display at the bottom of the screen. Click Save to return to the Checklist Summary screen.

| Child and Adu                                                                                                    | ult Care Food Pr           | rogram          | MISSISSIPPI<br>DEPARTMENT OF<br>EDUCATION |
|----------------------------------------------------------------------------------------------------|----------------------------|-----------------|-------------------------------------------|
| Applications   Claims   Compliance   Repo                                                                                                    | orts   My Account   Search | Programs        | Year   Help   Log Out                     |
| Applications > Application Packet - Centers > Chec                                                                                                    | cklist >                   |                 | Program Vear: 2017 - 20                   |
|                                                                                                    | CACFP Checklist Summ       | ary             |                                           |
| NEW LIFE CENTER<br>DBA:<br>74 Line Street<br>Ada, MS 38901-3701<br>Type of Agency: Private Non Profit Organizati<br>Agreement Type: Organization of Affiliated Si | on<br>tes                  |                 |                                           |
| Organization                                                                                                    | Total Items                | Submitted Items | Approved Items                            |
| NEW LIFE CENTER                                                                                                    | 3                          | 3               | 1                                         |
|                                                                                                    | < Back                     |                 |                                           |

# Application Packet - Attachment List

To add documents via the Attachment List of the Packet, click *Details* in the Action Column adjacent to Attachment List

| Applications Claims                                                                                                    | Compliance Report                                                                                                    | s My Account                                                                                               | t Search                                                              |                                                       |                                                     | Year                                                    | Help   Log Ou   |
|----------------------------------------------------------------------------------------------------|----------------------------------------------------------------------------------------------------|----------------------------------------------------------------------------------------------------|-----------------------------------------------------------------------|-------------------------------------------------------|-----------------------------------------------------|---------------------------------------------------------|-----------------|
| Applications > Application Pa                                                                                                | icket - Centers >                                                                                                    |                                                                                                    |                                                                       |                                                       |                                                     | Progra                                                  | am Year: 2017 - |
|                                                                                                    |                                                                                                    |                                                                                                    |                                                                       |                                                       |                                                     |                                                         | MODIFY   DELE   |
|                                                                                                    | Child & Adult<br>Doc                                                                                                    | Care Food<br>cument Up                                                                                     | Program O<br>load for 201                                             | rganization  <br>7 - 2018                             | Budget                                              |                                                         |                 |
| 00088 Status: Active<br>NEW LIFE CENTER<br>DBA:<br>74 Line Street<br>Ada, MS 38901-3701<br>Type of Agency: Private N         | on Profit Ornanization                                                                                                    |                                                                                                    |                                                                       | Packe                                                 | Packet Subm<br>Packet Appr<br>t Original App<br>Pac | itted Date:<br>oved Date:<br>roval Date:<br>ket Status: | Not Submitted   |
| Agreement Type: Organiza                                                                                                    | ation of Affiliated Site                                                                                                    | 1<br>5                                                                                                    |                                                                       |                                                       |                                                     |                                                         |                 |
| Agreement Type: Organiza                                                                                                    | ation of Affiliated Site                                                                                                    | e                                                                                                    |                                                                       | Latest<br>Version                                     | Status                                              |                                                         |                 |
| Agreement Type: Organiza<br>Action<br>View   Modify                                                                          | Form Name<br>✓ Organizatior                                                                                                    | e<br>Application                                                                                           |                                                                       | Latest<br>Version<br>Original                         | Status<br>Not Subn                                  | nitted                                                  |                 |
| Action<br>Actiw   Modify<br>Details                                                                                          | Form Name<br>✓ Organization<br>→ Board of Dir                                                                                                    | e<br>Application<br>ectors/Princip                                                                         | pals                                                                  | Latest<br>Version<br>Original<br>Original             | Status<br>Not Subn<br>Error                         | nitted                                                  |                 |
| Action<br>Action<br>View   Modify<br>View   Modify<br>View   Modify                                                          | Form Name<br>✓ Organizatior<br>→ Board of Dir<br>→ Organizatior                                                                                  | e<br>Application<br>ectors/Princip<br>n Budget Deta                                                        | pals                                                                  | Latest<br>Version<br>Original<br>Original<br>Original | Status<br>Not Subn<br>Error<br>Error                | nitted                                                  |                 |
| Action<br>Action<br>View   Modify<br>Details<br>View   Modify<br>View   Modify                                               | Form Name<br>✓ Organization<br>→ Board of Dir<br>→ Organization<br>→ Organization<br>→ Organization                                              | e<br>Application<br>ectors/Princip<br>Budget Deta<br>Managemen                                             | oals<br>ail<br>t Plan                                                 | Latest<br>Version<br>Original<br>Original             | Status<br>Not Subn<br>Error<br>Error                | nitted                                                  |                 |
| ygreement Type: Organiza<br>Action<br>/iew   Modify<br>Details<br>/iew   Modify<br>Add<br>Details                            | Form Name<br>Form Name<br>✓ Organization<br>→ Board of Dir<br>→ Organization<br>→ Organization<br>Checklist                                      | e<br>n Application<br>ectors/Princip<br>n Budget Deta<br>n Managemen                                       | oals<br>ail<br>t Plan                                                 | Latest<br>Version<br>Original<br>Original             | Status<br>Not Subn<br>Error<br>Error                | nitted                                                  |                 |
| Agreement Type: Organiza<br>Action<br>/iew   Modify<br>Jetails<br>/iew   Modify<br>Add<br>Jetails<br>/iew                    | Form Name<br>Form Name<br>✓ Organization<br>→ Board of Dir<br>→ Organization<br>→ Organization<br>Checklist<br>Application I                     | a<br>Application<br>ectors/Princip<br>n Budget Deta<br>n Managemen<br>Packet Notes :                       | bals<br>sil<br>t Plan<br>for Organizatior                             | Latest<br>Version<br>Original<br>Original             | Status<br>Not Subn<br>Error<br>Error                | nitted                                                  |                 |
| Agreement Type: Organiza<br>Action<br>View   Modify<br>Details<br>View   Modify<br>Add<br>Details<br>View<br>Details         | Form Name<br>Form Name<br>Organization<br>Organization<br>Organization<br>Checklist<br>Application I<br>Attachment                               | a<br>Application<br>ectors/Princip<br>In Budget Deta<br>In Managemen<br>Packet Notes I<br>List             | bals<br>ail<br>It Plan<br>for Organizatior                            | Latest<br>Version<br>Original<br>Original             | Status<br>Not Subn<br>Error<br>Error                | nitted                                                  |                 |
| Agreement Type: Organize<br>Action<br>View   Modify<br>Details<br>View   Modify<br>Add<br>Details<br>View<br>Details<br>View | Form Name<br>Form Name<br>V Organization<br>Board of Dir<br>Organization<br>Organization<br>Checklist<br>Application I<br>Attachment<br>Approved | e<br>n Application<br>rectors/Princip<br>n Budget Deta<br>n Managemen<br>Packet Notes :<br>List<br>Pending | bals<br>sil<br>t Plan<br>for Organizatior<br>Return for<br>Correction | Latest<br>Version<br>Original<br>Original<br>Denied   | Status<br>Not Subn<br>Error<br>Error                | nitted                                                  | Total           |

#### This opens the Attachments screen

| Ch                                                                                                    | ild and Adu                                                                      | ilt Cai              | re Food                    | Program                    | n      |       | MISS<br>DEPAR<br>EDU | SISSIPPI<br>TMENT OF<br>CATION |
|----------------------------------------------------------------------------------------------------|----------------------------------------------------------------------------------|----------------------|----------------------------|----------------------------|--------|-------|----------------------|--------------------------------|
| Applications Clai                                                                                                    | ims Compliance Report                                                            | ts My Acco           | unt Search                 |                            |        | Year  | Help                 | Log Out                        |
| Applications > Applica                                                                                                    | tion Packet - Centers >                                                          |                      |                            |                            |        | Progr | am Year              | 2017 - 2018                    |
|                                                                                                    |                                                                                  |                      |                            |                            |        |       | MODIF                | Y   DELETE                     |
|                                                                                                    | Child & Adult<br>Doo                                                             | Care Foo<br>cument U | od Program<br>Ipload for 2 | Organization<br>017 - 2018 | Budget |       |                      |                                |
| 00088 Status: A<br>NEW LIFE CENTI<br>DBA:<br>74 Line Street<br>Ada, MS 38901-370<br>Type of Agency: Prin<br>Agreement Type: Or | ctive<br>ER<br>1<br>rate Non Profit Organizatio<br>ganization of Affiliated Site | n<br>25              |                            |                            |        |       |                      |                                |
| Attachments                                                                                                    |                                                                                  |                      |                            |                            |        |       |                      |                                |
| Action                                                                                                    | File Name                                                                        |                      | Туре                       | Date                       | Comme  | nt    |                      |                                |
| No data to display.                                                                                                    |                                                                                  |                      |                            |                            |        |       |                      |                                |
| Total Attachments:                                                                                                    | 0                                                                                |                      |                            |                            | -      |       |                      |                                |
|                                                                                                    |                                                                                  | <                    | Back Add A                 | Attachment                 |        |       |                      |                                |

Click Add Attachment, to open the Attachment Detail screen

| Child                                                                                                    | and Adult Care Food Program                                                            | MISSISSIPPI<br>DEPARTMENT OF<br>EDUCATION |
|----------------------------------------------------------------------------------------------------|----------------------------------------------------------------------------------------|-------------------------------------------|
| Applications Claims C                                                                                                    | ompliance Reports My Account Search                                                    | Year Help Log Out                         |
| Applications > Application Packe                                                                                                    | et - Centers >                                                                         | Program Year: 2017 - 2018                 |
|                                                                                                    |                                                                                        | MODIFY   DELETE                           |
| c                                                                                                    | child & Adult Care Food Program Organization Budget<br>Document Upload for 2017 - 2018 |                                           |
| 00088 Status: Active<br>NEW LIFE CENTER<br>DBA:<br>74 Line Street<br>Ada, MS 38901-3701<br>Type of Agency: Private Non<br>Agreement Type: Organizatio<br>Attachment Detail | Profit Organization<br>n of Affiliated Sites                                           |                                           |
| 1. File To Attach:                                                                                                    |                                                                                        | Browse                                    |
| 2. Comment:                                                                                                    |                                                                                        | Û                                         |
|                                                                                                    | Save                                                                                   | VIEW   MODIFY   DELETE                    |

Click the *Browse* button to locate and select the file to be added.

| Choose File to Upload                                                    |                                            |                                        |                                      |                  |                            | x |
|--------------------------------------------------------------------------|--------------------------------------------|----------------------------------------|--------------------------------------|------------------|----------------------------|---|
| ← → • ↑ 📘 > Th                                                           | is PC > Lexar (F:) > application documents |                                        |                                      | ∨ Č Se           | arch application documents | ٩ |
| Organize 👻 New folde                                                     | er                                         |                                        |                                      |                  | III - 🔟                    | ? |
| 🐔 OneDrive - Missist                                                     | Name                                       | Date modified                          | Туре                                 | Size             |                            |   |
| This PC                                                                  | budget doc.docx  certifications docx  2    | 2/10/2017 1:41 PM<br>2/10/2017 1:41 PM | Microsoft Word D<br>Microsoft Word D | 231 KB<br>231 KB |                            |   |
| Desktop                                                                  | servsafe certificates.pdf                  | 1/25/2018 10:00 AM                     | Adobe Acrobat D                      | 95 KB            |                            |   |
| Downloads<br>Music<br>Pictures<br>Videos<br>Lexar (Fr)<br>Departments Sh |                                            |                                        |                                      |                  |                            |   |
| File na                                                                  | ame: servsafe certificates.pdf             |                                        |                                      | ~ A              | ll Files (*.*)             | ~ |
|                                                                          |                                            |                                        |                                      | ³ 🤇              | Open Cancel                |   |

- 1. Select the location of the file
- 2. Highlight the file to be added
- 3. Click open to add the file to MARS. The user is returned to the Attachment Detail screen

|                                                                       | Child a                                                                                      | nd Adult Care Food Program                         | MISSISSIPPI<br>DEPARTMENT OF<br>EDUCATION |
|-----------------------------------------------------------------------|----------------------------------------------------------------------------------------------|----------------------------------------------------|-------------------------------------------|
| Application                                                           | s Claims Corr                                                                                | pliance Reports My Account Search                  | Year Help Log Out                         |
| Application                                                           | > Application Packet                                                                         | Centers >                                          | Program Year: 2017 - 2018                 |
|                                                                       |                                                                                              |                                                    | MODIFY   DELETE                           |
|                                                                       |                                                                                              | Attachment Detail                                  |                                           |
| NEW LIF<br>DBA:<br>74 Line Str<br>Ada, MS 3<br>Type of Ag<br>Agreemen | Status: Active<br>E CENTER<br>aet<br>3901-3701<br>ency: Private Non Pr<br>Type: Organization | ofit Organization<br>of Affiliated Sites           |                                           |
| 1. File                                                               | o Attach:                                                                                    | F:\application documents\servsafe certificates.pdf | Browse                                    |
| 2. Com                                                                | ment:                                                                                        | required ServSafe documentation                    | ~ ~                                       |
|                                                                       |                                                                                              | Save Cancel                                        | VIEW   MODIFY   DELETE                    |

Enter a brief description of the document in the Comments section, then click *Save*.

| Child and Adult Care Food Program                                                                                                    | n MISSISSIPPI<br>DEPARTMENT OF |
|----------------------------------------------------------------------------------------------------|--------------------------------|
| Applications Claims Compliance Reports My Account Search                                                                                                    | Vear   Help   Log Out          |
| Applications > Application Packet - Centers >                                                                                                    | Program Year: 2017 - 201       |
|                                                                                                    | MODIFY   DELETE                |
| Attachment Detail                                                                                                    |                                |
| 00088 Status: Active<br>NEW LIFE CENTER<br>DBA:<br>74 Line Street<br>Ada, MS 38901-3701<br>Type of Agency: Private Non Profit Organization<br>Agreement Type: Organization of Affiliated Sites |                                |
| The Attachment Detail has been processed.                                                                                                    |                                |
| < Edit Finish                                                                                                    |                                |

The user is returned to the Attachments Detail page. Click *Finish* to return to the Attachments page.

| Child and Adult Care Food Program                                                                                              |                                                                                                  |                     |            |                                 |  |  |  |
|----------------------------------------------------------------------------------------------------|--------------------------------------------------------------------------------------------------|---------------------|------------|---------------------------------|--|--|--|
| Applications                                                                                                    | Claims Compliance Reports I                                                                      | My Account   Search |            | Year   Help   Log Out           |  |  |  |
| Applications > Application Packet - Centers > Program Year: 2017 - 2018                                                        |                                                                                                  |                     |            |                                 |  |  |  |
|                                                                                                    |                                                                                                  |                     |            | MODIFY   DELETE                 |  |  |  |
|                                                                                                    |                                                                                                  | Attachment          | 5          |                                 |  |  |  |
| 00088 Status<br>NEW LIFE CEU<br>DBA:<br>74 Line Street<br>Ada, MS 38901-3<br>Type of Agency:<br>Agreement Type:<br>Attachments | :: Active<br>NTER<br>1701<br>Private Non Profit Organization<br>Organization of Affiliated Sites |                     |            |                                 |  |  |  |
| Action                                                                                                    | File Name                                                                                        | Туре                | Date       | Comment                         |  |  |  |
| View   Modify                                                                                                    | servsafe certificates.pdf                                                                        | application/pdf     | 02/02/2018 | required ServSafe documentation |  |  |  |
| Total Attachments: 1           < Back                                                                                          |                                                                                                  |                     |            |                                 |  |  |  |

Click the *Back* button to return to the Application Packet Screen or click *Add Attachment* to select another file to attach.